# Manual de Port@firmas V2 Universidad de Almería

Enrique Jesús Cervantes – Pinelo Rodríguez

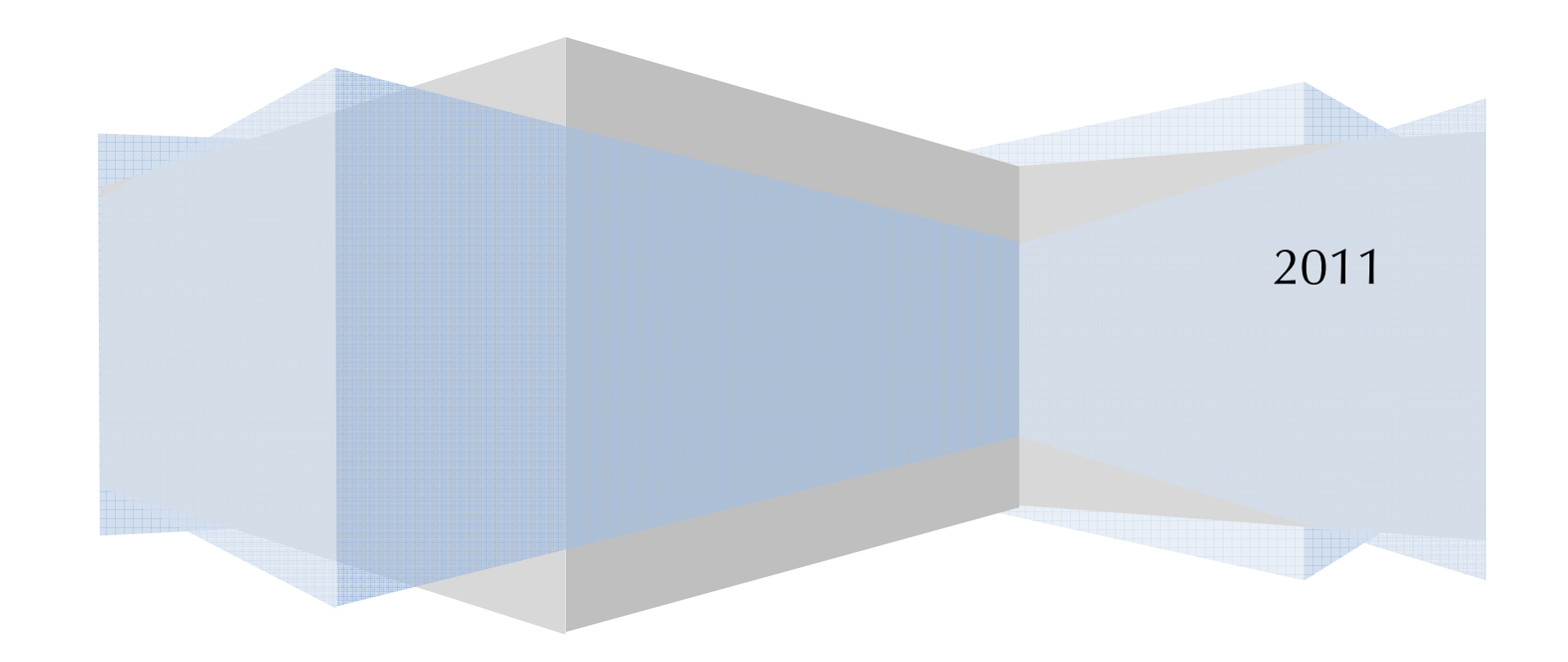

| Código Seguro de verificación:Y6+DtKV+IEtD3qLsrB5BAQ==. Permite la verificación de la integridad de una<br>copia de este documento electrónico en la dirección: https://verificarfirma.ual.es/verificarfirma/<br>Este documento incorpora firma electrónica reconocida de acuerdo a la Ley 59/2003, de 19 de diciembre, de firma electrónica. |                      |                      |       |            |  |  |
|----------------------------------------------------------------------------------------------------|----------------------|----------------------|-------|------------|--|--|
| FIRMADO POR                                                                                                    | ENRIQUE JESUS CERVAN | TES-PINELO RODRIGUEZ | FECHA | 25/05/2011 |  |  |
| ID. FIRMA                                                                                                    | blade39adm.ual.es    | PÁGINA               | 1/16  |            |  |  |
|                                                                                                    |                      |                      |       |            |  |  |

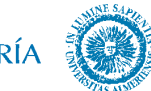

UNIVERSIDAD DE ALMERÍA

#### INDICE

| 1. | Acceso a Port@firmas V2                        | <br>2  |
|----|------------------------------------------------|--------|
| 2. | Trabajando con Port@firmas V2                  | <br>4  |
| 3. | Redactar Peticiones de Firma                   | <br>6  |
| 4. | Gestión de Etiquetas                           | <br>8  |
| 5. | Búsqueda de Mensajes                           | <br>10 |
| 6. | Descarga de Documentos Firmados                | <br>11 |
| 7. | Configuración de Cuentas de Correo para Avisos | <br>13 |
| 8. | Verificación de Documentos Firmados            | <br>14 |

|             | Código Seguro de verificación:Y6+DtKV<br>copia de este documento electró<br>Este documento incorpora firma electrónica reco | +IEtD3qLsrB5BAQ==. Permite la verificación de la into<br>nico en la dirección: https://verificarfirma.ual.es/verifica<br>nocida de acuerdo a la Ley 59/2003, de 19 de diciembr | egridad de una<br>rfirma/<br>e, de firma electrónica. |            |  |
|-------------|----------------------------------------------------------------------------------------------------|----------------------------------------------------------------------------------------------------|-------------------------------------------------------|------------|--|
| FIRMADO POR | ENRIQUE JESUS CERVAN                                                                                                    | TES-PINELO RODRIGUEZ                                                                                                    | FECHA                                                 | 25/05/2011 |  |
| ID. FIRMA   | blade39adm.ual.es                                                                                                    | PÁGINA                                                                                                    | 2/16                                                  |            |  |
|             |                                                                                                    |                                                                                                    |                                                       |            |  |

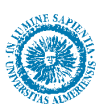

### 1. Acceso a Port@firmas V2

Aunque la aplicación Port@firmas es ampliamente conocida por todos, la versión 2 es sensiblemente diferente en cuanto a aspecto e incorpora algunas funcionalidades que pueden simplificar la tarea de hacer peticiones de firma.

La primera y sustancial diferencia es que Port@firmas V1 estaba abierto a todo usuario PAS y PDI de la Universidad, mientras que Port@firmas V2 tiene gestión de usuarios, con lo que es necesario solicitar el alta en el sistema para poder firmar y hacer peticiones de firma. Se han cargado automáticamente en la aplicación todos los usuarios que ya hicieron uso alguna vez de Port@firmas V1.

El acceso a Port@firmas V2 se hará desde el portal de Administración Electrónica de la UAL

#### http://ae.ual.es

Donde se encuentra el acceso a la aplicación, como ocurría con la versión anterior.

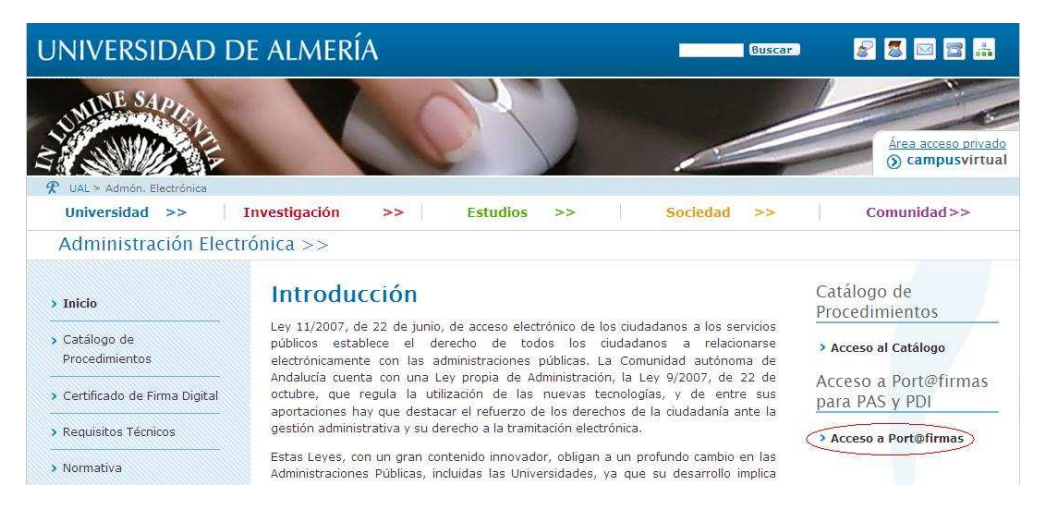

Para acceder se dan dos vías:

- Acceder con Certificado Digital.
- Acceder con Usuario / Contraseña de Campus Virtual.

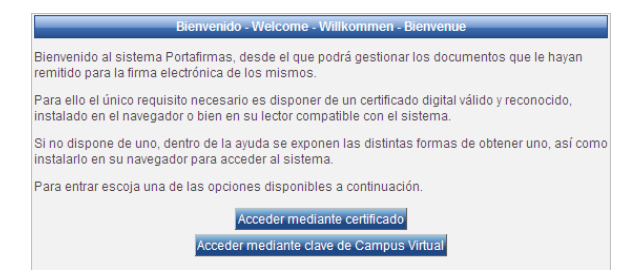

| Código Seguro de verificación:Y6+DtKV+IEtD3qLsrB5BAQ==. Permite la verificación de la integridad de una<br>copia de este documento electrónico en la dirección: https://verificarfirma.ual.es/verificarfirma/<br>Este documento incorpora firma electrónica reconocida de acuerdo a la Ley 59/2003, de 19 de diciembre, de firma electrónica. |                      |                      |       |            |  |
|----------------------------------------------------------------------------------------------------|----------------------|----------------------|-------|------------|--|
| FIRMADO POR                                                                                                    | ENRIQUE JESUS CERVAN | TES-PINELO RODRIGUEZ | FECHA | 25/05/2011 |  |
| ID. FIRMA                                                                                                    | blade39adm.ual.es    | PÁGINA               | 3/16  |            |  |
|                                                                                                    |                      |                      |       |            |  |

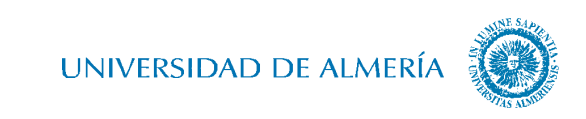

La única diferencia que hay entre un acceso y otro es que *"Acceder mediante certificado"* pregunta qué certificado se va a usar:

|                          |                                    | CCC C            |
|--------------------------|------------------------------------|------------------|
| Seleccione el certificad | a de firma                         |                  |
| NOMERE CERVANTES         | PINELO RODRIGUEZ ENRÍQUE JESUS- NU | (FIMT Gase 2 CA) |
|                          | Arester Canadar                    |                  |

Y *"Acceder mediante clave de Campus Virtual"* solicita usuario y contraseña de Campus Virtual:

|  | dentif | inador | 1  | <br> |   |  |
|--|--------|--------|----|------|---|--|
|  | 22 W   | 10000  | l. |      | 1 |  |
|  | Contr  | aseña  |    |      | _ |  |

Pero el resultado de ambas es el mismo, el acceso a la aplicación. Si se obtuviera un error como el siguiente:

| Error |                                                      | 6 |
|-------|------------------------------------------------------|---|
|       | <ul> <li>Usuario o contraseña incorrectos</li> </ul> |   |
|       | Aceptar                                              |   |

Se debe a que el usuario con el que se está accediendo no está dado de alta. Será necesario contactar mediante CAU con la Administración Electrónica para que habilite al usuario, indicando nombre completo y DNI.

Una vez dentro de la aplicación se nos abrirá directamente la bandeja de peticiones pendientes:

|                                            |                                                                                                    | Enrique Jesus Cervantes-pinelo Rodríguez<br>Sesión: 34 min                                                     |
|--------------------------------------------|----------------------------------------------------------------------------------------------------|----------------------------------------------------------------------------------------------------|
| 16 de febrero de 2011 20:24                | Buscar Limpler                                                                                                    | 1 C C C Aministración   Configuración   Avuda   Sa<br>Configuración   Avuda   Sa<br>Configuración   Avuda   Sa |
| ticiones Firmar / V*B* Rechazar Acciones 👻 |                                                                                                    | Pendientes (0 Resultad                                                                                         |
| Conditiontop                               | <u>Asunto</u><br>No hay resultados                                                                                                  |                                                                                                    |
| Terminadas                                 |                                                                                                    |                                                                                                    |
| ficaciones s'                              |                                                                                                    |                                                                                                    |
| quelas y                                   |                                                                                                    |                                                                                                    |
| tafirmas v2.1.0                            | Navegadores compatibles Firefox 2.x y superiores a Internet Explorer 7.x y superiores<br>Resolución recomendada 1024x768 o superior | DABC EVEN BALL WSC CONTINUE DAEL WSC CONT                                                                      |
|                                            |                                                                                                    |                                                                                                    |
|                                            |                                                                                                    |                                                                                                    |
|                                            |                                                                                                    |                                                                                                    |
|                                            |                                                                                                    |                                                                                                    |

| Código Seguro de verificación:26+DtKV+IItD3qLsrB5BAQ==., Permite la verificación de la integridad de una<br>copia de este documento electrónico en la dirección: https://verificarfirma.ual.es/Verificarfirma/<br>Este documento incorpora firma electrónica reconocida de acuerdo a la Ley 59/2003, de 19 de diciembre, de firma electrónica. |                                                                   |                      |       |            |  |  |
|----------------------------------------------------------------------------------------------------|-------------------------------------------------------------------|----------------------|-------|------------|--|--|
| FIRMADO POR                                                                                                    | ENRIQUE JESUS CERVAN                                              | TES-PINELO RODRIGUEZ | FECHA | 25/05/2011 |  |  |
| ID. FIRMA                                                                                                    | blade39adm.ual.es                                                 | PÁGINA               | 4/16  |            |  |  |
|                                                                                                    | ID. FIRMA DIAGOSSAGOM.UAL.ES Y0+DEKV+IEEDJqLsrB5BAQ== PAGINA 4/16 |                      |       |            |  |  |

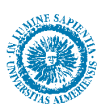

4

# 2. Trabajando con Port@firmas V2

Esta versión se ha querido aproximar más a lo que es un correo electrónico, adaptando el aspecto a los clientes de correo electrónico más conocidos. Así pues, en lugar de tener las distintas bandejas organizadas en pestañas, se ha optado por organizarlas en un menú vertical a la izquierda de la pantalla, tipo Outlook o Thunderbird.

| Peticiones        |
|-------------------|
| 🗭 Redactar        |
| Pendientes<br>(0) |
| En espera         |
| 🔄 Terminadas      |
| 😽 Enviadas        |

Las bandejas que componen Port@firmas son las mismas que se han tenido en versiones anteriores, es decir:

- *Pendientes:* Peticiones de firma hacia el usuario que está accediendo y **NO** están firmadas.
- *En espera:* Peticiones de firma hacia el usuario que está accediendo, que **NO** están firmadas y que hace falta alguna condición que no se cumple para poder ser firmado. Es el caso de peticiones de firma en cascada, donde el orden de firmantes está definido y no se podrá firmar en otro orden. Aquellos usuario que pertenezcan a la cadena de firmantes y no les corresponda firmar todavía, tendrán en esta bandejas dichas peticiones.
- *Terminadas:* Peticiones de firma hacia el usuario que está accediendo y que **SI** están firmadas.
- *Enviadas:* Peticiones de firma del usuario que está accediendo hacia otros usuarios, firmadas o no.

Al acceder a la aplicación siempre se muestra la bandeja "Pendientes".

Se puede trabajar con peticiones de dos formas: en bloque o individualmente. Para trabajar en bloque, es necesario marcar en la casilla de la izquierda tantas peticiones como queramos:

| Firma | Firmar / V/8 <sup>4</sup> Rechazar Acciones 🔻 |                                          |                         |            |  |  |  |
|-------|-----------------------------------------------|------------------------------------------|-------------------------|------------|--|--|--|
|       | Remitente/s                                   | Asunto                                   | ¢                       | Referencia |  |  |  |
| Π     | Maria Angeles Rodriguez Moreno                | Leido 💦 prueba IE9                       |                         | prueba     |  |  |  |
| -     |                                               | Opciones de listados: PDF 📜 XML 🐉 Hoja d | e cálculo 🔡 Texto plano | Ň          |  |  |  |

Y realizar una de las siguiente acciones:

Firmar / V°B° Rechazar Acciones

| Código Seguro de verificación:Y6+DtKV+IEtD3qLsrB5BAQ==. Permite la verificación de la integridad de una<br>copia de este documento electrónico en la dirección: https://verificarfirma.ual.es/verificarfirma/<br>Este documento incorpora firma electrónica reconocida de acuerdo a la Ley 59/2003, de 19 de diciembre, de firma electrónica. |                      |                      |       |            |  |
|----------------------------------------------------------------------------------------------------|----------------------|----------------------|-------|------------|--|
| FIRMADO POR                                                                                                    | ENRIQUE JESUS CERVAN | TES-PINELO RODRIGUEZ | FECHA | 25/05/2011 |  |
| ID. FIRMA                                                                                                    | blade39adm.ual.es    | PÁGINA               | 5/16  |            |  |
|                                                                                                    |                      |                      |       |            |  |

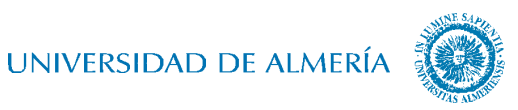

- *Firma / Visto Bueno*, que permitirá firmar las peticiones.
- *Rechazar,* que devuelve las peticiones sin firma, pudiendo adjuntar un motivo de devolución.
- Acciones, que a su vez se subdivide en:
  - o Marcar como leída
  - o Marcar como no leída
  - o Aplicar Etiqueta

Etiquetas es una forma de organizar las peticiones similar a una estructura de árbol de carpetas. Más adelante se tratará con más profundidad.

| Código Seguro de verificación:Y6+DtKV+IEtD3qLsrB5BAQ==. Permite la verificación de la integridad de una<br>copia de este documento electrónico en la dirección: https://verificarfirma.ual.es/verificarfirma/<br>Este documento incorpora firma electrónica reconocida de acuerdo a la Ley 59/2003, de 19 de diciembre, de firma electrónica. |                                                             |  |            |  |
|----------------------------------------------------------------------------------------------------|-------------------------------------------------------------|--|------------|--|
| FIRMADO POR ENRIQUE JESUS CERVANTES-PINELO RODRIGUEZ FECHA 25/05/20                                                                                                    |                                                             |  | 25/05/2011 |  |
| ID. FIRMA                                                                                                    | ID. FIRMA blade39adm.ual.es Y6+DtKV+IEtD3qLsrB5BAQ== PÁGINA |  |            |  |
|                                                                                                    |                                                             |  |            |  |

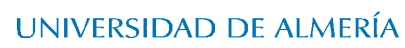

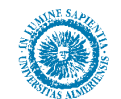

### 3. Redactar Peticiones de Firma

Peticiones Redactar Pendjentes (0) En espera (0) Forminadas Enviadas

Un alta de petición se hace con el botón correspondiente del menú lateral:

El alta también se ha adaptado al formato correo electrónico con objeto de ser más intuitivo:

| Enviar Descartar                                                                                                    |                                              |      |
|----------------------------------------------------------------------------------------------------|----------------------------------------------|------|
| 2 8 %                                                                                                    |                                              |      |
| nto:                                                                                                    |                                              |      |
| rencia:                                                                                                    |                                              |      |
| rer optiones avanzadas                                                                                                    |                                              |      |
|                                                                                                    |                                              |      |
|                                                                                                    |                                              |      |
|                                                                                                    |                                              |      |
|                                                                                                    |                                              |      |
|                                                                                                    |                                              |      |
|                                                                                                    |                                              |      |
|                                                                                                    | B Z U ANY EF THE FEE BEEL LISUIS * Formato * |      |
|                                                                                                    |                                              |      |
| Adjuster dosuments                                                                                                    |                                              |      |
| - rejonar occontento                                                                                                    |                                              |      |
| New york was a start was a start of the start of the star |                                              |      |
| Subida multiple de documentos                                                                                                    |                                              |      |
|                                                                                                    | Nombre *                                     | Tipo |
|                                                                                                    |                                              |      |

Los datos solicitados en el alta de petición son muy similares a los solicitados en la versión anterior. Hace falta uno o varios firmantes. Opcionalmente un asunto y una referencia. Es necesario incluir un texto de petición y por último, adjuntar uno o varios documentos.

Como novedad en esta versión está la posibilidad de subir a Port@firmas documentos en bloque, de forma tal que se podrán seleccionar varios a la vez y todos serán incluidos en la petición al mismo tiempo. Para poder tener está opción necesitaremos tener instalado el Flash Player de Adobe.

El resto de opciones que se ofrecían al usuario en la antigua versión solo están disponibles cuando el usuario pulsa el enlace "*Mostrar opciones avanzadas*".

| ra: 🔒 🏷 📃              |                     |                                 |                              |  |
|------------------------|---------------------|---------------------------------|------------------------------|--|
| ferencia:              |                     |                                 |                              |  |
| ultar opdones avanzada | 85                  |                                 |                              |  |
| oo de firma:           | Cascada (* Paralela | Avisar cuando:                  | □ Leido □ Devuelto □ Firmado |  |
| olo:                   |                     | Caducidad:                      |                              |  |
|                        |                     |                                 |                              |  |
|                        |                     |                                 |                              |  |
|                        |                     |                                 |                              |  |
|                        |                     |                                 |                              |  |
|                        |                     |                                 | la remain la                 |  |
|                        |                     | B I U MM III- 48-48 III Escilos | * Formato                    |  |

Simplificando la vista de usuario, ya que no siempre se rellenarán estos campos.

| Código Seguro de verificación:Y6+DtKV+IEtD3qLsrB5BAQ==. Permite la verificación de la integridad de una<br>copia de este documento electrónico en la dirección: https://verificarfirma.ual.es/verificarfirma/<br>Este documento incorpora firma electrónica reconocida de acuerdo a la Ley 59/2003, de 19 de diciembre, de firma electrónica. |                                                               |        |      |            |
|----------------------------------------------------------------------------------------------------|---------------------------------------------------------------|--------|------|------------|
| FIRMADO POR                                                                                                    | POR ENRIQUE JESUS CERVANTES-PINELO RODRIGUEZ FECHA 25/05/2011 |        |      | 25/05/2011 |
| ID. FIRMA                                                                                                    | blade39adm.ual.es                                             | PÁGINA | 7/16 |            |
| Y6+DtKV+IEtD3qLsrB5BAQ==                                                                                                    |                                                               |        |      |            |

# UNIVERSIDAD DE ALMERÍA

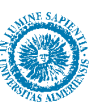

Otra novedad es que el campo "*Para*" se rellena automáticamente con sugerencias que concuerdan según se va escribiendo, haciendo mucho más rápido y sencillo el proceso de selección de firmantes. Aún así, se pueden incluir firmantes en la petición pulsando el enlace "*Para*" y se mostrará una ventana con todos los firmantes disponibles que podrán ser adjuntados a la petición de forma análoga a la que se hacía en la antigua versión.

|                               | and a second second second second second second second second second second second second second second second |           |           |
|-------------------------------|----------------------------------------------------------------------------------------------------|-----------|-----------|
| uarios                        |                                                                                                    | Firmantes |           |
| Nombre                        | -                                                                                                    | Nombre    |           |
| va Alborch Martinez           | ~                                                                                                    |           |           |
| esus Alcaide Marin            | 💷 📖 Copiar Todos                                                                                               |           | 1 Primero |
| ergio Altea Puertollano       | D. Bopter                                                                                                    |           | Amina     |
| ayetano Jose Aranda Torres    |                                                                                                    |           |           |
| an Manuel Beltran Fernandez   | (4) Eliminar                                                                                                   |           | Abajo     |
| amon Benavides Sanchez-molina | (H) Eliminat Toda                                                                                              | 28        | * Ultimo  |
| anuel Berenguel Gimenez       | ~                                                                                                    | - 141     |           |
|                               | >                                                                                                    |           |           |

El proceso se culmina enviando la petición o descartándola con los botones del menú superior. En esta versión no se guardan borradores.

#### Enviar Descartar

Recordar solamente que para enviar una petición harán falta al menos un firmante, al menos un documento, un texto de petición y el asunto de la misma.

Muy importante: Para poder obtener el "Informe de Firma" del documento es necesario que el formato utilizado sea PDF. Documentos en otros formatos (doc, jpg, zip, etc...) pueden ser firmados, y obtendremos el archivo PKCS7, pero no el "Informe de Firma".

| Codigo Seguro de verificacion: 36+DEKV+IEtD3qLsrB5BAQ==. Permite la verificación de la integridad de una<br>copia de este documento electrónico en la dirección: https://verificarfirma.ual.es/verificarfirma/<br>Este documento incorpora firma electrónica reconocida de acuerdo a la Ley 59/2003, de 19 de diciembre, de firma electrónica. |                                                        |  |            |  |  |  |
|----------------------------------------------------------------------------------------------------|--------------------------------------------------------|--|------------|--|--|--|
| FIRMADO POR         ENRIQUE JESUS CERVANTES-PINELO RODRIGUEZ         FECHA         25/05/2011                                                                                                    |                                                        |  | 25/05/2011 |  |  |  |
| ID. FIRMA                                                                                                    | blade39adm.ual.es Y6+DtKV+IEtD3qLsrB5BAQ== PÁGINA 8/16 |  |            |  |  |  |
|                                                                                                    |                                                        |  |            |  |  |  |

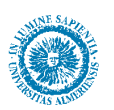

#### 4. Gestión de Etiquetas

Con Port@firmas V2 existe la posibilidad de crear etiquetas y clasificar mensajes con dichas etiquetas. Es un sistema similar a la gestión por carpetas de un entorno Windows.

Hay dos caminos para acceder a la edición de etiquetas. Desde el menú *"Configuración / Etiquetas"* o bien desde el acceso directo en el menú lateral.

| Univers            | idad de Almeria                  | 1                                                                                                    | 🙎 Enrique Jesus Cervantes-pinelo Rodri | iguez 😿 34 min                  |
|--------------------|----------------------------------|----------------------------------------------------------------------------------------------------|----------------------------------------|---------------------------------|
| 24/05/11 9:26      | 0.2                              |                                                                                                    | ta I 🕢 🗔 I Administración Configuracio | n   <u>Avuda</u>   <u>Salir</u> |
| Peticiones         |                                  |                                                                                                    |                                        | Configuración                   |
| Pendientes (4)     | Datos Personales Datos de        | Contacto Estilo Eliquetas                                                                              |                                        |                                 |
| En espera (0)      |                                  |                                                                                                    |                                        | Nuevo                           |
| Enviadas           | Etiquetas +                      | Previsualizar                                                                                          |                                        | Acciones                        |
| Aplicaciones       |                                  | No hay resultados                                                                                      |                                        |                                 |
| Etiquetas «        |                                  | Guardar Deshacer                                                                                       |                                        |                                 |
| 🎯 Editar           |                                  |                                                                                                    |                                        |                                 |
| Portafirmas v2.2.1 | Navegadores compatibles<br>Resol | Firefox 2.x y superiores e Internet Explorer 7.x y superiores<br>ución recomendada 1024x768 o superior | (DABC CUPLIN) WSC XHITHLINI            | WSC oss                         |
|                    |                                  |                                                                                                    |                                        |                                 |

Desde ambos accesos se llega a la gestión de etiquetas donde podremos editar, eliminar y crear nuevas etiquetas. Para crear una nueva es necesario pulsar el botón *"Nuevo"*.

|   |                      |                                 | Configuración |  |  |
|---|----------------------|---------------------------------|---------------|--|--|
| ĺ | Datos Personales Dat | os de Contacto Estilo Etiquetas |               |  |  |
| F |                      |                                 |               |  |  |
|   | Keve Nuevo           |                                 |               |  |  |
|   | Etiquetas 🕈          | Previsualizar                   | Acciones      |  |  |
|   | No hay resultados    |                                 |               |  |  |
|   | Guardar Deshacer     |                                 |               |  |  |

Esta acción despliega una nueva ventana donde se solicita el nombre de la etiqueta, así como el estilo del mismo.

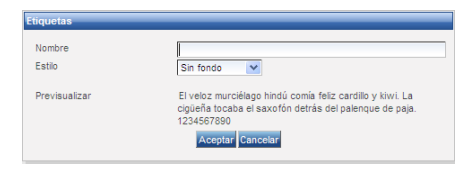

Es necesario asignar un nombre a la etiqueta y pulsar el botón Aceptar. Con esto se crea la nueva etiqueta, pero para finalizar el proceso hay que pulsar el botón *"Guardar"*, o bien podemos editar o eliminar la etiqueta con los botones de *"Acción"*.

| - |   |  |
|---|---|--|
|   | ۱ |  |
| - | , |  |

| Código Seguro de verificación:Y6+DtKV+IEtD3qLsrB5BAQ==. Permite la verificación de la integridad de una<br>copia de este documento electrónico en la dirección: https://verificarfirma.ual.es/verificarfirma/<br>Este documento incorpora firma electrónica reconocida de acuerdo a la Ley 59/2003, de 19 de diciembre, de firma electrónica. |                                                                  |  |  |            |
|----------------------------------------------------------------------------------------------------|------------------------------------------------------------------|--|--|------------|
| FIRMADO POR                                                                                                    | ADD POR ENRIQUE JESUS CERVANTES-PINELO RODRIGUEZ FECHA 25/05/201 |  |  | 25/05/2011 |
| ID. FIRMA                                                                                                    | A blade39adm.ual.es Y6+DtKV+IEtD3qLsrB5BAQ== PÁGINA 9/1          |  |  |            |
|                                                                                                    |                                                                  |  |  |            |

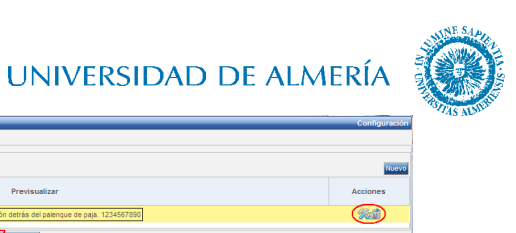

Una vez generada la etiqueta, puede ser asignada a mensajes de cualquier bandeja, marcando los mensajes a los que se desee asignar a la etiqueta. En el menú "Acciones  $\rightarrow$  Asignar Etiqueta" se completa esta acción.

| Accio    | nes 🗸                       |                |          |                            |       |            |   |
|----------|-----------------------------|----------------|----------|----------------------------|-------|------------|---|
| R        | Aplicar etiqueta            |                |          | «« « <mark>1</mark> 2 » »» |       |            |   |
| <u>e</u> | Descargar informes          | s              |          | Asunto                     | \$    | Referencia | 0 |
| Γ        | Cervantes-Pinelo Rodríguez, | Enrique Jesús  | Devuelto |                            | 10374 |            |   |
| 7        | Cervantes-Pinelo Rodríguez, | Enrique Jesús  | Firmado  |                            | 10312 |            |   |
| •        | Cervantes-Pinelo Rodríguez, | Enrique Jesús  | Firmado  |                            | 10086 |            |   |
|          | Enrique Jesus Cervantes-pir | nelo Rodriguez | Firmado  |                            |       |            |   |

También se puede, de forma análoga, entrar en un mensaje en concreto en cualquier bandeja y en el menú "Acciones  $\rightarrow$  Asignar Etiqueta" asociando así el mensaje y una etiqueta.

| Acciones 🗢    |                                                |  |  |  |
|---------------|------------------------------------------------|--|--|--|
| 🖧 Aplicar eti | 🔗 Aplicar etiqueta                             |  |  |  |
| 🥶 Descarga    | r informes                                     |  |  |  |
|               |                                                |  |  |  |
| Asunto:       | Pruebas                                        |  |  |  |
| Referencia:   | 10312                                          |  |  |  |
| Entrada:      | 19/05/2011 18:12 Actualizada: 20/05/2011 09:51 |  |  |  |
| Aplicación:   | PLATAFORMA                                     |  |  |  |
| Remitente/s:  | Cervantes-Pinelo Rodríguez, Enrique Jesús 👘    |  |  |  |
| Texto:        | Pruebas                                        |  |  |  |
| Maximizar     |                                                |  |  |  |
|               |                                                |  |  |  |
|               |                                                |  |  |  |
|               |                                                |  |  |  |
|               |                                                |  |  |  |

Con cualquiera de estas vías, lo que se obtiene es una ventana emergente que muestra las etiquetas creadas y se marcaría aquella o aquellas que se deseen asociar al mensaje o mensajes en cuestión.

|                  | 2 22        |
|------------------|-------------|
| Anliner etimiete | Etiquetas ¢ |
| Aplicar etiqueta |             |
|                  | Personal    |
| Guardar          | Cerrar      |

Esto permite incluir estas etiquetas como criterios de búsqueda, como veremos más adelante.

| Código Seguro de verificación:Y6+DtKV+IEtD3qLsrB5BAQ==. Permite la verificación de la integridad de una<br>copia de este documento electrónico en la dirección: https://verificarfirma.ual.es/verificarfirma/<br>Este documento incorpora firma electrónica reconocida de acuerdo a la Ley 59/2003, de 19 de diciembre, de firma electrónica. |                   |        |       |            |  |
|----------------------------------------------------------------------------------------------------|-------------------|--------|-------|------------|--|
| FIRMADO POR ENRIQUE JESUS CERVANTES-PINELO RODRIGUEZ                                                                                                    |                   |        | FECHA | 25/05/2011 |  |
| ID. FIRMA                                                                                                    | blade39adm.ual.es | PÁGINA | 10/16 |            |  |
| Y6+DtKV+IEtD3qLsrB5BAO==                                                                                                    |                   |        |       |            |  |

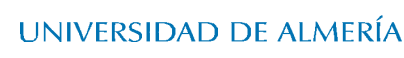

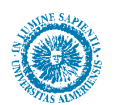

# 5. Búsqueda de Mensajes

A diferencia de la anterior versión, en Port@firmas V2 existe un único método de búsqueda, situado en la parte superior izquierda de la pantalla.

| Universi               | dad  | d de Almeria                    |            |                                  | 🙎 E             | inrique Jesus Cervantes- | pinelo R | odriguez 📆 34 n           | -          |
|------------------------|------|---------------------------------|------------|----------------------------------|-----------------|--------------------------|----------|---------------------------|------------|
| 24/05/11 10:29         | -90  | 0.2.1                           |            |                                  | ĉa i 🧔          | 🐻   Administración   C   | onfique  | ación   <u>Avuda</u>   Si | <u>air</u> |
| Peticiones             | Acci | ones 👻                          |            |                                  |                 | Ter                      | rminad   | as (90 Resultado          | s)         |
| Redactar               |      |                                 |            | as a 1 2                         | > >>            |                          |          |                           |            |
| En espera (0)          | Г    | Remitente/s                     |            | Asunto                           | 0               | Referencia               | ¢        | Actualizada               | 0          |
| Terminadas<br>Enviadas | Г    | Cervantes-Pinelo Rodríguez, Enr | Devuelto 🔗 | asunto20110523                   |                 | 10374                    |          | 23/05/2011 09:29          |            |
|                        | Г    | Cervantes-Pinelo Rodríguez, Enr | Firmado 🔏  | Pruebas                          |                 | 10312                    |          | 20/05/2011 09:51          |            |
| Aplicaciones »         | Г    | Cervantes-Pinelo Rodríguez, En  | Firmado    | DESCONOCIDO                      |                 | 10086                    |          | 18/05/2011 10:21          |            |
| Etiquetas «            | Г    | Enrique Jesus Cervantes-pinelo  | Firmado    | prueba                           |                 |                          |          | 13/05/2011 13:08          |            |
| Personal               | Γ.   | Enrique Jesus Cervantes-pinelo  | Firmado    | prueba                           |                 |                          |          | 13/05/2011 12:47          |            |
| 🎯 Editar               | Г    | Enrique Jesus Cervantes-pinelo  | Firmado    | prueba                           |                 |                          |          | 10/05/2011 08:24          |            |
|                        | Г    | Enrique Jesus Cervantes-pinelo  | Firmado    | Manual de registro electrónico n | nodificado      |                          |          | 09/05/2011 14:15          |            |
|                        | Г    | Enrique Jesus Cervantes-pinelo  | Firmado    | ] prueba                         |                 |                          |          | 09/05/2011 11:37          |            |
|                        | Г    | Enrique Jesús Cervantes-Pinelo  | Firmado    | ACREDIT CONDIC EXIG FINANC       | DISTINTA PROCED | 2011/000002              |          | 09/05/2011 10:26          | -          |

Buscando palabras clave en este campo y pulsando en el botón "Buscar" (icono lupa situado a la derecha del campo de búsqueda), se muestra el resultado de la misma.

| Univers                    | idad de Almeria                        | 8                                                                                                 | Enrique Jesus Cervantes-pine | elo Rodriguez 🛛 🔀 33 min  |
|----------------------------|----------------------------------------|---------------------------------------------------------------------------------------------------|------------------------------|---------------------------|
| 24/05/11 10:34 acred       | it 🔍 🦢                                 | 48 1 6                                                                                            | 🗍 🗔 I Administración I Cont  | louración   Avuda / Salir |
| Peticiones                 | Acciones 🔻                             |                                                                                                   | Terminadas ("a               | icredit", 2 Resultados)   |
| Redactar<br>Pendientes (4) | Remitente/s                            | Asunto 0                                                                                          | Referencia                   |                           |
| En espera (0)              | 📕 Enrique Jesús Cervantes-Pinelo       | I Firmado ACREDIT CONDIC EXIG FINANC DISTINTA PROCED S                                            | 2011/000002                  | 09/05/2011 10:26          |
| Enviadas                   | F Bruno Jose Jimenez Guisado           | Firmado                                                                                           | Acreditación                 | 13/05/2009 10:25          |
| Aplicaciones               | 1                                      | Opciones de listados: PDF 📜 XML 🔂 Hoja de cálculo 🔂 Tex                                           | cto plano                    |                           |
| Etiquetas «                |                                        |                                                                                                   |                              |                           |
| Personal                   |                                        |                                                                                                   |                              |                           |
| 🎯 Editar                   |                                        |                                                                                                   |                              |                           |
| Portafirmas v2.2.1         | Navegadores compatibles Fi<br>Resoluci | refox 2.x y superiores e internet Explorer 7.x y superiores<br>ón recomendada 1024x768 o superior | IDABC COPLETE                | L 1.1 W3C 055             |
|                            |                                        |                                                                                                   |                              |                           |

Con el botón "Limpiar" (icono de escoba a la derecha del campo de búsqueda) se limpia el resultado de la búsqueda, volviendo a mostrar el total de los mensajes.

La búsqueda afecta únicamente a la bandeja en la que nos encontremos.

| 1 | ٢ | ٦ |
|---|---|---|
| T | Ļ | , |

| Código Seguro de verificación:Y6+DtKV+IEtD3qLsrB5BAQ==, Permite la verificación de la integridad de una<br>copia de este documento electrónico en la dirección: https://verificarfirma.ual.es/verificarfirma/<br>Este documento incorpora firma electrónica reconocida de acuerdo a la Ley 59/2003, de 19 de diciembre, de firma electrónica. |  |  |        |            |  |
|----------------------------------------------------------------------------------------------------|--|--|--------|------------|--|
| FIRMADO POR ENRIQUE JESUS CERVANTES-PINELO RODRIGUEZ FECHA 25/05/201                                                                                                    |  |  |        | 25/05/2011 |  |
| ID. FIRMA blade39adm.ual.es Y6+DtKV+IEtD3qLsrB5BAQ==                                                                                                    |  |  | PÁGINA | 11/16      |  |
| Y6+DtKV+IEtD3gLsrB5BA0==                                                                                                    |  |  |        |            |  |

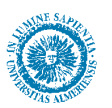

#### 6. Descarga de Documentos Firmados

Otra gran utilidad de esta aplicación es en efecto la descarga de documentos firmados, esta labor se puede hacer de dos formas, documento a documento o en bloque.

La descarga de documentos firmados de uno a uno se hace accediendo al mensaje en concreto, ya sea en bandeja *"Terminados"* o bandeja *"Enviados"*, donde se obtendrá algo similar a esto:

| 24/05/11 10:44                                                          | laaa ae Almeria                                                                                                    | 🙎 Enrique Jesus Cervantes-pinelo Rodriguez – 7,33 m<br>da   🏹 🌄   Administración   Configuración   Avuda   Sa |
|-------------------------------------------------------------------------|----------------------------------------------------------------------------------------------------|----------------------------------------------------------------------------------------------------|
| eticiones                                                               | Acciones 🛪                                                                                                    | Terminadas (90 Resultados                                                                                     |
| Redactar                                                                | Volver a la bandeja   Firmado                                                                                                    | Anterior   Siguien                                                                                            |
| En espera (0)                                                           | Datos de petición                                                                                                    | « Destinatario/s                                                                                              |
| Envisors<br>Envisors<br>Aplicaciones<br>Etiquetas<br>Personal<br>Etique | Asunto: Pruebas<br>Referencia: 10312<br>Entrada: 19:05/2011 8:12 Actualizada: 20:05/2011 08:51<br>Aplicación: PLATAFORNA<br>Remitente/a: Cervantes-Pinelo Bodríguez, Enrique Jesús<br>Texto:<br>Maximizar<br>Pruebas | Linea de Firma 1 (Firmada)     Enrique Jesus Cervantes-pinelo Rodriguez                                       |
|                                                                         | Documentos (1) Comentarios (0) Histórico de estados<br>Nombre e<br>10312_AAEE0700_NFORME_UNDAD_ADMINISTRA                                                                                                    | Tipo e Acciones<br>Modelo genérico                                                                            |

Portafirmas v2.2.1 Navegadores compatibles Firefox 2.x y superiores e Internet Explorer 7.x y superiores [IOA&C COPELIA] WGC cost

En las acciones sobre documentos, marcadas en rojo en la imagen anterior, encontramos:

- (🖾) Descarga del documento original, sin firma integrada en el documento.
- (<sup>[2]</sup>) Descarga el archivo de firma electrónica, formato PKCS7. Es un archivo asociado al documento original que permitiría verificar la integridad del mismo y la identidad del firmante.
- (Im) Descarga del llamado "Informe de Firma", que se compone del documento original y del archivo de firma (llamado "marca de agua" o "código de barras") unidos en un solo documento. La firma electrónica en este documento toma la forma de pie de página que contiene datos del firmante y fecha de firma, así como un código de verificación del documento.

La descarga en bloque de archivos firmados, en este caso de informes de firma se puede realizar a nivel de mensaje, descargar todos los informes de firma de un mensaje, o a nivel de bandejas, seleccionando los mensajes de los cuales se desea descargar los informes de firma.

| 1 | 1 |
|---|---|
| т | Т |
|   |   |

| Código Seguro de verificación:Y6+DtKV+IEtD3qLsrB5BAQ==. Permite la verificación de la integridad de una<br>copia de este documento electrónico en la dirección: https://verificarfirma.ual.es/verificarfirma/<br>Este documento incorpora firma electrónica reconocida de acuerdo a la Ley 59/2003, de 19 de diciembre, de firma electrónica. |                   |        |       |            |  |
|----------------------------------------------------------------------------------------------------|-------------------|--------|-------|------------|--|
| FIRMADO POR ENRIQUE JESUS CERVANTES-PINELO RODRIGUEZ                                                                                                    |                   |        | FECHA | 25/05/2011 |  |
| ID. FIRMA                                                                                                    | blade39adm.ual.es | PÁGINA | 12/16 |            |  |
| Y6+DtKV+IEtD3gLsrB5BAQ==                                                                                                    |                   |        |       |            |  |

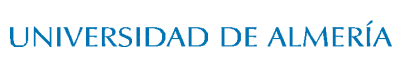

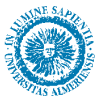

A nivel de mensaje se selecciona "Acciones  $\rightarrow$  Descargar informes".

| cciones 🗢                  |                                                                                                    |                             |    |
|----------------------------|----------------------------------------------------------------------------------------------------|-----------------------------|----|
| 🔏 Aplicar et               | tiqueta                                                                                                    |                             |    |
| E Descarga                 | r informes                                                                                                    |                             |    |
| outoo uo pout              | , and the second second |                             |    |
| Asunto:                    | Pruebas                                                                                                    |                             |    |
| Referencia:                | 10312                                                                                                    |                             |    |
| Entrada:                   | 19/05/2011 18:12                                                                                                    | Actualizada: 20/05/2011 09: | 51 |
| Aplicación:                | PLATAFORMA                                                                                                    |                             |    |
| Remitente/s                | Cervantes-Pinelo Rodríg                                                                                                    | Jez, Enrique Jesús          |    |
| Texto:<br><u>Maximizar</u> | Pruebas                                                                                                    |                             |    |
|                            |                                                                                                    |                             |    |
|                            |                                                                                                    |                             |    |
|                            |                                                                                                    |                             |    |
|                            |                                                                                                    |                             |    |

A nivel de bandeja se seleccionan los mensajes de los cuales se quiere descargar los informes de firma y se selecciona "Acciones  $\rightarrow$  Descargar informes".

| Acci     | ones 🔽                          |          |                   | -                |          |       | Te         | rmina |
|----------|---------------------------------|----------|-------------------|------------------|----------|-------|------------|-------|
|          | Aplicar etiqueta                |          | ex e              | 1 2              | 3 20     |       |            |       |
| <b>.</b> | Descargar informes              |          | Asu               | into             | ó        |       | Referencia | ó     |
| Г        | Cervantes-Pinelo Rodríguez, Enr | Devuelto | asunto20110523    |                  |          | 10374 |            |       |
| •        | Cervantes-Pinelo Rodriguez, Enr | Firmado  | Pruebas           |                  |          | 10312 |            |       |
| ~        | Cervantes-Pinelo Rodríguez, Enr | Firmado  | DESCONOCIDO       |                  |          | 10086 |            |       |
| Г        | Enrique Jesus Cervantes-pinelo  | Firmado  | prueba            |                  |          |       |            |       |
| •        | Enrique Jesus Cervantes-pinelo  | Firmado  | prueba            |                  |          |       |            |       |
| Г        | Enrique Jesus Cervantes-pinelo  | Firmado  | prueba            |                  |          |       |            |       |
| •        | Enrique Jesus Cervantes-pinelo  | Firmado  | Manual de registr | o electrónico mo | dificado |       |            |       |
| ~        | Enrique Jesus Cervantes-pinelo  | Firmado  | prueba            |                  |          |       |            |       |

Ambas vías desembocan en la aparición de un nuevo botón, *"Descargar ZIP"*, que permite descargar el conjunto de informes de firmas empaquetados en un único archivo ZIP.

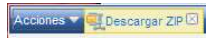

| Código Seguro de verificación::X6+D±KV+IEtD3qLsrzB5BAQ==. Permite la verificación de la integridad de una<br>copia de este documento electrónico en la dirección: https://verificarfirma.ual.es/verificarfirma/<br>Este documento incorpora firma electrónica reconocida de acuerdo a la Ley 59/2003, de 19 de diciembre, de firma electrónica. |                                                      |  |       |            |  |  |
|----------------------------------------------------------------------------------------------------|------------------------------------------------------|--|-------|------------|--|--|
| FIRMADO POR ENRIQUE JESUS CERVANTES-PINELO RODRIGUEZ                                                                                                    |                                                      |  | FECHA | 25/05/2011 |  |  |
| ID. FIRMA                                                                                                    | ID. FIRMA blade39adm.ual.es Y6+DtKV+IEtD3qLsrB5BAQ== |  |       | 13/16      |  |  |
| Y6+DtKV+IEtD3qLsrB5BAQ==                                                                                                    |                                                      |  |       |            |  |  |

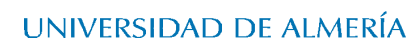

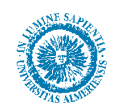

# 7. Configuración de Cuenta de Correo para Avisos

Para que un usuario pueda recibir los avisos de firma, ya sea como peticionario o como firmante, es necesario que el sistema tenga registrado su correo electrónico. Para introducirlo se han de seguir los siguientes pasos.

- Acceder al menú "Configuración → Datos de Contacto → Correo Electrónico"

| Peticiones     |                                          |                      | Conti       | guració |
|----------------|------------------------------------------|----------------------|-------------|---------|
| Redactar       | Datos Personales Datos de Contacto Estío | Etiquetas            |             |         |
| En espera (0)  | Correo electrónico Teléfono móvil        |                      |             |         |
| Enviadas       |                                          |                      |             | Nuev    |
| Aplicaciones a | 1                                        | Correo electrónico e | ¿Notificar? |         |
| Etiquetas «    | ecervantes@ual.es                        |                      | <b>v</b>    | Red     |
| Personal       | ]                                        | Guardar Deshacer     |             |         |
| 🤣 Editar       |                                          |                      |             |         |

- Pulsar el botón "Nuevo" e introducir la nueva dirección a utilizar y pulsar en "Aceptar".

| Correo electrónico | a second must as |
|--------------------|------------------|
| Correo electronico | ecrozo@uai.es    |

- Marcar la casilla "*Notificar*" para habilitar el envío de notificaciones hacia esta cuenta de correo y pulsar en "*Guardar*" para almacenar los cambios realizados.

|                   |                    |             | Nuevo |
|-------------------|--------------------|-------------|-------|
| Ca                | rreo electrónico 🕈 | ¿Notificar? |       |
| ecr628@ual.es     |                    |             | 986   |
| ecervantes@ual.es |                    | ~           | Ro    |

Con esto se completa el proceso de incluir nuevas direcciones de correo electrónico, pero además se pueden:

- (🙈) Permite editar la cuenta actual.
- (i) Elimina la cuenta actual.

| Código Seguro de verificación:V3+DEKV+IELD3qLsrB5BAQ==. Permite la verificación de la integridad de una<br>copia de este documento electrónico en la dirección: https://verificarfirma.ual.es/verificarfirma/<br>Este documento incorpora firma electrónica reconocida de acuerdo a la Ley 59/2003, de 19 de diciembre, de firma electrónica. |                   |                          |        |       |  |  |
|----------------------------------------------------------------------------------------------------|-------------------|--------------------------|--------|-------|--|--|
| FIRMADO POR ENRIQUE JESUS CERVANTES-PINELO RODRIGUEZ FECHA                                                                                                    |                   |                          |        |       |  |  |
| ID. FIRMA                                                                                                    | blade39adm.ual.es | Y6+DtKV+IEtD3qLsrB5BAQ== | PÁGINA | 14/16 |  |  |
|                                                                                                    |                   |                          |        |       |  |  |

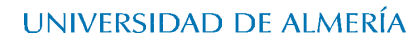

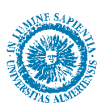

### 8. Verificación de Documentos Firmados

Con Port@firmas se instala una herramienta de verificación de documentos firmados, para acceder a esta aplicación hay que entrar en:

https://verificarfirma.ual.es/verificarfirma/

Donde encontramos lo siguiente.

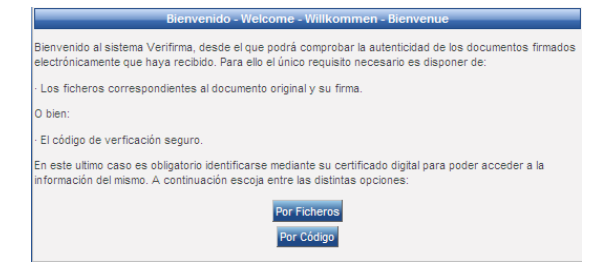

Como se puede observar, se puede verificar un documento "Por Ficheros" y "Por Código".

- La verificación "*Por Fichero*" necesita el archivo original y el archivo de firma que se pueden descargar de un documento firmado con los botones correspondientes de las "*Acciones*" sobre documentos.

| Documentos (1) Comentarios (0) Histórico de estados |                 |          |
|-----------------------------------------------------|-----------------|----------|
|                                                     |                 |          |
| Nombre ¢                                            | Tipo ¢          | Acciones |
| 10312 AAFE0700 INFORME LINIDAD ADMINISTRA           | Modelo genérico |          |

- La verificación "*Por Código*" utiliza el código impreso en el pie de firma que se inserta en el "*Informe de firma*", que se obtiene de las "*Acciones*" sobre documentos.

| Documentos (1) Comentarios (0) Histórico de estados |                 |          |
|-----------------------------------------------------|-----------------|----------|
|                                                     |                 |          |
| Nombre ¢                                            | Tipo ¢          | Acciones |
| 10312_AAEE0700_INFORME_UNIDAD_ADMINISTRA            | Modelo genérico | AD 🔓     |

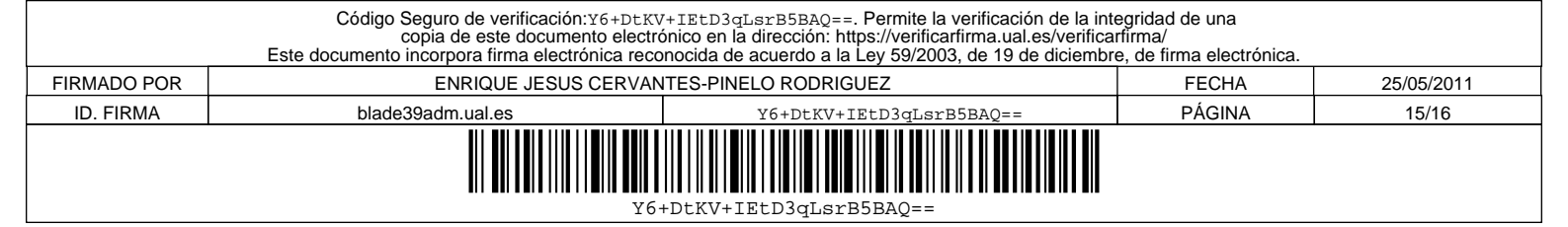

UNIVERSIDAD DE ALMERÍA

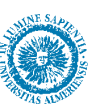

Si se accede "*Por Ficheros*", el sistema solicita que se adjunte el archivo original y el archivo de firma electrónica, cuando esto esté hecho, permitirá iniciar el proceso de verificado, que indicará si el archivo es válido o no. Este sistema nos permite validar cualquier documento firmado, independientemente si se ha hecho con Port@firmas V2 o con cualquier otra aplicación de firma electrónica.

| 🕂 Adjunt | tar archivo             |          |
|----------|-------------------------|----------|
|          | Nombre                  | Acciones |
|          | No hay documentos asoci | ados     |
| 🗣 Adjunt | tar firma               |          |
|          | Nombre                  | Acciones |
|          | No hay documentos asoci | ados     |
|          |                         |          |

Si se accede "*Por Código*", el sistema solicita introducir el código que aparece en el pie de firma del documento.

| Verifirma - Verificación por código                                                                                                    |                      |
|----------------------------------------------------------------------------------------------------|----------------------|
| Introduzca el código de verificación seguro incluido en el pie de página. Una vez introd<br>y se iniciará el proceso de autenticación mediante su certificado. | ucido pulse aceptar, |
| Código                                                                                                    |                      |
| Aceptar Volver                                                                                                    |                      |

Al introducir el código, solicita *"Apellidos"* y *"Nombre"* del firmante y si concuerda, muestra el documento original de forma que se puede comprobar de forma visual y rápida si se han producido modificaciones en el documento posteriores a la firma del mismo. En esta base de datos están todos los documentos firmados por Port@firmas V1 y Port@firmas V2.

| Codigo Seguro de verificacion:Ye+DEXY+IEED3qLs:rB5BAQ==. Permite la verificacion de la integridad de una<br>copia de este documento electrónico en la dirección: https://verificarfirma.ual.es/verificarfirma/<br>Este documento incorpora firma electrónica reconocida de acuerdo a la Ley 59/2003, de 19 de diciembre, de firma electrónica. |                   |        |       |            |  |  |
|----------------------------------------------------------------------------------------------------|-------------------|--------|-------|------------|--|--|
| FIRMADO POR ENRIQUE JESUS CERVANTES-PINELO RODRIGUEZ                                                                                                    |                   |        |       | 25/05/2011 |  |  |
| ID. FIRMA                                                                                                    | blade39adm.ual.es | PÁGINA | 16/16 |            |  |  |
|                                                                                                    |                   |        |       |            |  |  |